V.2 Dec2022

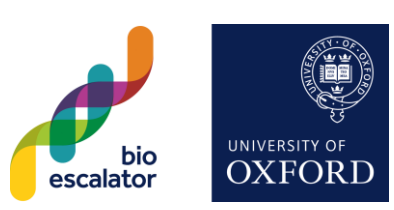

#### Registration

Please visit: https://oxford-bioescalator.calpendo.com/

| bioescalator                                               | Calpendo<br>Version 10.1.32                                                                                                    |        | BioEscalator                                   |                                               |
|------------------------------------------------------------|----------------------------------------------------------------------------------------------------|--------|------------------------------------------------|-----------------------------------------------|
| Bio                                                        | Descalator Ca                                                                                                    | lpendo |                                                |                                               |
|                                                            | Sign in using one of the following: Username: Password: Login Exprodo If you do not already have an account: Register new user |        | Click: 'Regis                                  | ter new user'                                 |
|                                                            | Calpend<br>Powered by<br>EXprodo DI                                                                                            | B      |                                                |                                               |
|                                                            | Chline Web Databa     Calpendo licensed to Bioescalator, Bioesca                                                               | SQ     |                                                |                                               |
|                                                            |                                                                                                    |        |                                                |                                               |
| Cal<br>Versio                                              | pendo<br>n 10.1.32                                                                                                    | _      |                                                |                                               |
| New User                                                   | Registration                                                                                                    |        | Fill out your                                  | details                                       |
| Login Identifier Login Nick Name Password Confirm Password |                                                                                                    |        |                                                |                                               |
| Given name Other name Family name Email address            |                                                                                                    |        | The email ac<br>be the one th<br>notifications | dress you enter will<br>nat gets all approval |
| Phone Number Cancel                                        | Register                                                                                                    | ſ      |                                                |                                               |
|                                                            |                                                                                                    |        | Click 'Regist                                  | er'                                           |

Your account request will be sent to the BioEscalator management team.

Once your account has been authorised, an email informing you of this will be sent to your email address

### V.2 Dec2022

#### **Create Booking**

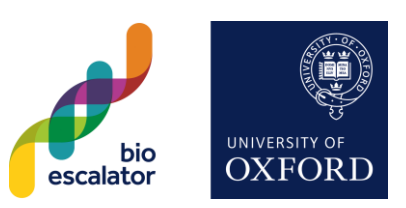

| bioeso                      | calator                               |                        |                                                                |                                                                                                    |                                                                                                    |                                                                                                    | Calpendo<br>Version 10.1.32                                                                                                    |                                                                                                    | BioEscalator                                                                                  |
|-----------------------------|---------------------------------------|------------------------|----------------------------------------------------------------|----------------------------------------------------------------------------------------------------|----------------------------------------------------------------------------------------------------|----------------------------------------------------------------------------------------------------|----------------------------------------------------------------------------------------------------|----------------------------------------------------------------------------------------------------|-----------------------------------------------------------------------------------------------|
| Facilities                  | Calendars                             | Templa                 | tes Bookir                                                     | igs Projects                                                                                                    | Search                                                                                                    | Admin                                                                                                    | Help                                                                                                    | Facilities Welcome   Rece                                                                                                    | ption   Change Password   Settings   Sign out                                                 |
| Welcome                     |                                       |                        |                                                                | Welcome to<br>Bookings<br>To make a book<br>menus and the                                                                                                    | o the Bi                                                                                                    | oescala<br>ne "Caleni<br>e calendai                                                                                  | ator Shared Fac<br>dars" tab in the top I<br>r for the date and tin                                                                                       | cilities<br>left corner of the screen, select the facility<br>ne you wish to book.                                                                               | you wish to book from the drop down                                                           |
| Click:                      | 'Calenda                              | ars'                   |                                                                | For help on how<br>are not a memb                                                                                                    | v to use Ca<br>per of the B                                                                                                    | lpendo, c<br>ioEscalato                                                                                              | lick the following tut<br>or, please contact the                                                                                                    | orial link - <u>https://calpendo.com/tutorial-</u><br>e Reception Staff telephone at : 01865 611                                                                 | <u>-videos</u> - For further information, or if you<br>8 800.                                 |
|                             |                                       |                        |                                                                | Core Lab Facili<br>Bookable core f<br>Furme cu<br>Tissue Cu<br>Shared e<br>Cold Roc<br>Freezer R<br>Services<br>Our helpful Lat<br>Other Bookable<br>Other Bookable<br>Meeting<br>seminar | ties<br>facilities, inc<br>pboards.<br>Jiture Lab.<br>quipment:<br>mm: Storage<br>Room: - 80°(<br>lab – No bo<br>Manager<br>Manager<br>Resources<br>Rooms - W<br>style meetin | cluding:<br>ice mach<br>and worl<br>C freezers,<br>ooking rec<br>or appre<br>s<br>include:<br>le have 3<br>no for up | ine, centrifuges, etc.<br>kspace.<br>, vapour phase freez<br>quired to use lab was<br>ntice lab technician<br>meeting rooms, whic<br>to 40 people. A ranc | er.<br>shers and autoclaves.<br>will train you and help you with any day-t<br>ch can be joined together to hold a Boarc<br>re of supporting AV is also bookable. | to-day questions.<br>d Meeting of up to 22 people or a small                                  |
|                             |                                       |                        |                                                                | <ul> <li>Hot Desl</li> <li>I Lab Ber</li> <li>We also have a</li> </ul>                                                                                                    | ks – which o<br>nch Spaces<br>Hub on the                                                                                                    | with Writ                                                                                                    | nted for as little as h<br>e Up space - rentabl<br>floor where you can                                                                                    | e or supporting Avits also bookable.<br>le on a monthly basis.<br>meet informally, socialise and relax with g                                                    | good coffee and tea. You can also hire this                                                   |
| ▲                           |                                       |                        |                                                                | space for small                                                                                                    | events.                                                                                                    |                                                                                                    | Calpendo                                                                                                    |                                                                                                    |                                                                                               |
| bioes                       | calator                               |                        |                                                                |                                                                                                    |                                                                                                    |                                                                                                    | Version 10.1.32                                                                                                    |                                                                                                    | BIOESCAIATOR                                                                                  |
| Facilities<br>Welcome       | Calendars<br>Rooms and D<br>Equipment | Templa<br>Jesks        | ttes Bookin<br>Hotdesks 1-6<br>Hotdesks 7-1                    | ngs Projects                                                                                                    | Search<br>the Bi                                                                                                    | Admin<br>oescal                                                                                                    | Help<br>ator Shared Fa                                                                                                    | Facilities Welcome   Rece                                                                                                    | ption   <u>Change Password</u>   <u>Settings</u>   <u>Sign out</u>                            |
|                             | Freezers<br>Parking                   | •                      | Hub-Write Up<br>Innovation La<br>Innovation La<br>Meeting Roor | b 1<br>b 2<br>ms elp on ho                                                                                                    | king, click t<br>click on th<br>w to use Ca                                                                                                    | he "Calen<br>e calenda<br>Ilpendo, c                                                                                 | dars" tab in the top<br>r for the date and tir<br>lick the following tu                                                                                   | left corner of the screen, select the facility<br>ne you wish to book.<br>torial link - <u>https://calpendo.com/tutorial</u>                                     | y you wish to book from the drop down<br>- <u>videos</u> - For further information, or if you |
| Select<br>wish to<br>drop-d | the facil<br>book fr<br>lown me       | ity yo<br>om th<br>nus | u<br>ie                                                        | Core Lab Facili<br>Bookable core<br>• Fume cu<br>• Tissue C<br>• Shared e<br>• Cold Roo<br>• Freezer I<br>• Services                                                                      | ities<br>facilities, in<br>pboards.<br>ulture Lab.<br>equipment:<br>pm: Storage<br>Room: -80%<br>lab – No bo                                                                  | cluding:<br>ice mach<br>and wor<br>C freezers<br>poking re                                                           | ine, centrifuges, etc.<br>kspace.<br>, vapour phase freez<br>quired to use lab wa                                                                         | rer.<br>shers and autoclaves.                                                                                                    |                                                                                               |
|                             |                                       |                        |                                                                | Our neipiur La                                                                                                    | o manager                                                                                                    | or uppic                                                                                                    | entice lab technician                                                                                                    | will train you and help you with any day-                                                                                                    | to-day questions.                                                                             |

BioEscalator, Innovation Building, University of Oxford, Old Road Campus, Roosevelt Drive, Oxford, OX3 7FZ <u>reception@bioescalator.co.uk</u> | +44 (0)1865 618800 | <u>www.bioescalator.ox.ac.uk</u> | @BioEscalator

V.2 Dec2022

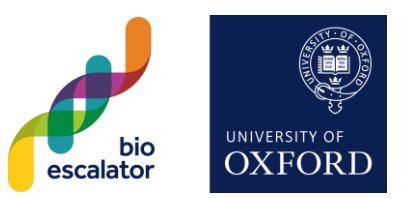

| Calpendo<br>Version 10.1.32                                                                                                    |                                                                                 |                                                                                                    |                                                                                                    |                                                                                                    |                                                                                                    |                                                                                                    |                                                                                                    |  |
|----------------------------------------------------------------------------------------------------|---------------------------------------------------------------------------------|----------------------------------------------------------------------------------------------------|----------------------------------------------------------------------------------------------------|----------------------------------------------------------------------------------------------------|----------------------------------------------------------------------------------------------------|----------------------------------------------------------------------------------------------------|----------------------------------------------------------------------------------------------------|--|
| Facilities Calendars T                                                                                                    | emplates                                                                        | Bookings F                                                                                                    | Projects Search Adr                                                                                                    | nin Help                                                                                                    |                                                                                                    | Meeting Rooms   Rec                                                                                                    | ception   Change Passw                                                                                                    |  |
| Calnendo                                                                                                    |                                                                                 | ✓ Week 50 ▶                                                                                                    | Today Refresh                                                                                                    | Printable View 💌                                                                                                    |                                                                                                    |                                                                                                    | Day Week Month                                                                                                    |  |
| Carpendo                                                                                                    |                                                                                 | Mon 12/12                                                                                                    | Tue 13/12                                                                                                    | Wed 14/12                                                                                                    | Thu 15/12                                                                                                    | Fri 16/12                                                                                                    | Sat 17/12                                                                                                    |  |
| ≪ ( Dec ♥ 2022 ♥ )<br>M T W T F S S<br>28 29 30 1 2 3                                                                                                    | S VO.V                                                                          | Mee <mark>Mee</mark> Pod                                                                                                    | Pod Met Met Met Pod Pod                                                                                                    | Mee Mee Mee Pod Pod                                                                                                 | Met Met Met Pod Pod                                                                                               | Mee <mark>MeeMee</mark> PodPod                                                                                                    | Mee Mee Mee Pod Pod                                                                                                    |  |
| 5 6 7 8 9 10 1<br>12 13 14 15 16 17 1                                                                                                    | 11                                                                              |                                                                                                    |                                                                                                    |                                                                                                    |                                                                                                    |                                                                                                    |                                                                                                    |  |
| 19 20 21 22 23 24 2                                                                                                    | 09:00                                                                           | )                                                                                                    |                                                                                                    |                                                                                                    |                                                                                                    |                                                                                                    |                                                                                                    |  |
| 26         27         28         29         30         31         32           2         3         4         5         6         7         8                                                                                                    | 1<br>8 10:0                                                                     |                                                                                                    | Select the 'F                                                                                                    | Resources' you                                                                                                    | u want to                                                                                                    |                                                                                                    |                                                                                                    |  |
| Resources                                                                                                    |                                                                                 |                                                                                                    |                                                                                                    |                                                                                                    |                                                                                                    |                                                                                                    |                                                                                                    |  |
| Meeting Room 1                                                                                                    | 11:00                                                                           |                                                                                                    |                                                                                                    |                                                                                                    |                                                                                                    |                                                                                                    |                                                                                                    |  |
| Meeting Room 2                                                                                                    | 12:0                                                                            |                                                                                                    | Click and dr                                                                                                    | ag on the calei<br>esot                                                                                             | ndar to                                                                                                    |                                                                                                    |                                                                                                    |  |
| Bookmarks                                                                                                    |                                                                                 |                                                                                                    |                                                                                                    |                                                                                                    |                                                                                                    |                                                                                                    |                                                                                                    |  |
|                                                                                                    | 13:00                                                                           |                                                                                                    |                                                                                                    |                                                                                                    |                                                                                                    |                                                                                                    |                                                                                                    |  |
| Templates                                                                                                    | 14:0                                                                            | )                                                                                                    |                                                                                                    |                                                                                                    |                                                                                                    |                                                                                                    |                                                                                                    |  |
| Status                                                                                                    |                                                                                 |                                                                                                    |                                                                                                    |                                                                                                    |                                                                                                    |                                                                                                    |                                                                                                    |  |
| ► Filter                                                                                                    | 15:0                                                                            | )                                                                                                    |                                                                                                    |                                                                                                    |                                                                                                    |                                                                                                    |                                                                                                    |  |
|                                                                                                    |                                                                                 |                                                                                                    |                                                                                                    |                                                                                                    |                                                                                                    |                                                                                                    |                                                                                                    |  |
| bioescalator                                                                                                    |                                                                                 |                                                                                                    | Cal<br>Versio                                                                                                    | pendo<br>n 10.1.32                                                                                                  |                                                                                                    |                                                                                                    | BioEscalator                                                                                                    |  |
| Facilities Calendars Templ                                                                                                    | ates Bo                                                                         | okings Projects                                                                                                    | Cal<br>Versio<br>Search Admin Help                                                                                                    | pendo<br>n 10.1.32                                                                                                  | Meeting Rooms   R                                                                                                 | Reception   <u>Change Passw</u>                                                                                                    | BioEscalator                                                                                                    |  |
| Facilities Calendars Temple<br>Calpendo                                                                                                    | ates Bo                                                                         | okings Projects<br>eek 50 D D To                                                                                                    | Cal<br>Versio<br>Search Admin Help<br>oday Refresh Printable Vie                                                                                                    | oendo<br>n 10.1.32                                                                                                  | Meeting Rooms   R                                                                                                 | Reception   <u>Change Passw</u><br>elected (but one is requir                                                                                                    | BioEscalator<br>vord   Settings   Sign out<br>red for Meeting Room                                                            |  |
| Facilities Calendars Templ<br>Calpendo                                                                                                    | ates Bo                                                                         | okings Projects<br>eek 50 D D To<br>New Booking                                                                                                    | Cal<br>Versio<br>Search Admin Help<br>oday Refresh Printable Vie                                                                                                    | oendo<br>n 10.1.32<br>w ♥                                                                                           | Meeting Rooms   R<br>No project has been se<br>1)                                                                 | Reception   <u>Change Passw</u><br>elected (but one is requir                                                                                                    | BioEscalator<br>vord   Settings   Sign_out<br>red for Meeting Room                                                            |  |
| Calpendo<br>≪ ( Dec ♥ 2022 ♥ ) ≫<br>M T W T F S S                                                                                                    | ates Bo                                                                         | okings Projects<br>eek 50 D D To<br>New Booking<br>Resource                                                                                                    | Cal<br>Versio<br>Search Admin Help<br>oday Refresh Printable Vie<br>Meeting Room 1                                                                                                    | opendo<br>n 10.1.32<br>₩♥<br>3<br>3<br>3<br>3<br>3<br>3<br>3<br>3<br>3<br>3<br>3<br>3<br>3<br>3<br>3<br>3<br>3<br>3 | Meeting Rooms   R<br>No project has been so<br>1)<br>m 1 Mee The y                                                | Reception   <u>Change Passw</u><br>elected (but one is requir<br><br>/ellow bar instru                                                                           | BioEscalator                                                                                                    |  |
| $\begin{tabular}{ c c c c c } \hline \hline bioescalator \\ \hline Facilities Calendars Temple \\ \hline Calpendo \\ \hline Calpendo \\ \hline W T F S S \\ 28 29 30 1 2 3 4 \\ 5 6 7 8 9 10 11 \\ \hline \end{tabular}$                                                                                                    | ates Bo                                                                         | okings Projects<br>eek 50 D D To<br>New Booking<br>Resource<br>Owner                                                                                                    | Cal<br>Versio<br>Search Admin Help<br>oday Refresh Printable Vie<br>Meeting Room 1<br>Reception (Reception Temp)                                                                                                    | Dendo<br>n 10.1.32                                                                                                  | Meeting Rooms   R<br>No project has been so<br>1)<br>m 1 Mee The y<br>choose                                      | Reception   <u>Change Passw</u><br>elected (but one is requir<br>                                                                                                | BioEscalator<br>red   Settings   Sign out<br>red for Meeting Room<br>ucts you to<br>from a drop-                              |  |
| Facilities         Calendars         Temple           Calpendo         Calpendo         Calpendo         Calpendo           W         Calpendo         Calpendo                                                                                                    | ates Bo                                                                         | okings Projects<br>eek 50 D To<br>New Booking<br>Resource<br>Owner<br>Title                                                                                                    | Cal<br>Versio<br>Search Admin Help<br>oday Refresh Printable Vie<br>Meeting Room 1<br>Reception (Reception Temp)                                                                                                    | opendo<br>n 10.1.32<br>₩ ♥<br>₩ ₽<br>₩ 12                                                                           | Meeting Rooms   R<br>No project has been se<br>1)<br>m 1 Mee The y<br>choo:<br>down                               | elected (but one is require<br>elected (but one is require<br>yellow bar instru-<br>se your project<br>i list                                                    | BioEscalator<br>vord   Settings   Sign_out<br>red for Meeting Room<br>ucts you to<br>from a drop-                             |  |
| Facilities       Calendars       Temple         Calendars       Temple         Calendars       Temple         Calendars       Temple         Calendars       Temple         Calendars       Temple         Calendars       Temple         Calendars       Temple         Calendars       Temple         Calendars       Temple         M       T       W       T       F       S       S         28       29       30       1       2       3       4       5       6       7       8       9       10       11         12       13       14       15       16       17       18       19       20       21       22       23       24       25                                                                                                    | ates Bo                                                                         | okings Projects<br>eek 50 D D To<br>New Booking<br>Resource<br>Owner<br>Title<br>Project                                                                                                    | Cal<br>Versio<br>Search Admin Help<br>oday Refresh Printable Vie<br>Meeting Room 1<br>Reception (Reception Temp)<br>Type to select a value                                                                                                    | Dendo<br>n 10.1.32                                                                                                  | Meeting Rooms   R<br>No project has been so<br>1)<br>m 1 Mee The y<br>choos<br>down                               | Reception   <u>Change Passw</u><br>elected (but one is requir<br>yellow bar instru-<br>se your project<br>i list                                                 | BioEscalator<br>vord   Settings   Sign out<br>red for Meeting Room<br>ucts you to<br>from a drop-                             |  |
| Facilities       Calendars       Temple         Calpender       Temple         Calpender       Temple         Calpender       S         Calpender       S         Calpender       S         Calpender       S         Calpender       S         M       T       W       T       F       S         S       28       29       30       1       2       3       4       5         S       S       9       10       11       12       13       14       15       16       17       18       19       20       21       22       23       24       25       26       27       28       29       30       31       1         2       3       4       5       6       7       8       9       11       1         12       13       4       5       6       7       8       9       11       1         2       3       4       5       6       7       8       1                                                                                                    | ates Bo                                                                         | okings Projects<br>eek 50 D To<br>New Booking<br>Resource<br>Owner<br>Title<br>Project<br>Status                                                                                                    | Cal<br>Versio<br>Search Admin Help<br>oday Refresh Printable Vie<br>Meeting Room 1<br>Reception (Reception Temp)<br>Type to select a value<br>Best Possible V                                                                                                    | Dendo<br>n 10.1.32                                                                                                  | Meeting Rooms   R<br>No project has been so<br>1)<br>m 1 Mee The y<br>choose<br>down<br>You o                     | Reception   <u>Change Passw</u><br>elected (but one is require<br>yellow bar instru-<br>se your project<br>h list<br>can only make                               | BioEscalator<br>vord   Settings   Sign out<br>red for Meeting Room<br>ucts you to<br>from a drop-<br>a booking for a          |  |
| $\begin{tabular}{ c c c c c } \hline \hline bioescalator \\ \hline Facilities Calendars Temple \\ \hline Cal pende \\ \hline Cal pend \\ \hline Cal pende \\ \hline Cal pende \\ \hline Cal pend \\ \hline Cal pende \\ \hline Cal pende \\ \hline Cal $ | ates Bo                                                                         | okings Projects<br>eek 50 Projects<br>New Booking<br>Resource<br>Owner<br>Title<br>Project<br>Status<br>From<br>To                                                                                                    | Cal<br>Versio                                                                                                    | Dendo<br>n 10.1.32                                                                                                  | Meeting Rooms   R<br>No project has been se<br>1)<br>m 1 Mee The y<br>choos<br>down<br>You o<br>proje             | elected (but one is require<br>elected (but one is require<br>yellow bar instru-<br>se your project<br>a list<br>can only make<br>ct for which you               | BioEscalator<br>rord   Settings   Sign.out<br>red for Meeting Room<br>ucts you to<br>from a drop-<br>a booking for a<br>u are |  |
| Calendars       Temple         Facilities       Calendars       Temple         Calendars       Temple         Calendars       Temple         Calendars       Temple         Calendars       Temple         Calendars       Temple         Calendars       Temple         Calendars       Temple         Calendars       Temple         M       T       W       T         S       S       S       S         28       29       30       1       2       3       4         5       6       7       8       9       10       11         12       13       14       15       16       17       18         19       20       21       22       23       24       25         26       27       28       29       30       31       1         2       3       4       5       6       7       8         Y       Resources       Y       Resources       Y                                                                                                    | ates Bo                                                                         | okings Projects<br>eek 50 >>>> To<br>New Booking<br>Resource<br>Owner<br>Title<br>Project<br>Status<br>From<br>To                                                                                                    | Cal<br>Versio<br>Search Admin Help<br>oday Refresh Printable Vie<br>Meeting Room 1<br>Reception (Reception Temp)<br>Type to select a value<br>Best Possible V<br>12 Dec 2022 10:30<br>12 Dec 2022 11:30                                                                               | Dendo<br>n 10.1.32                                                                                                  | Meeting Rooms   R<br>No project has been so<br>1)<br>m 1 Mee The y<br>choose<br>down<br>You o<br>proje<br>autho   | Reception   <u>Change Passw</u><br>elected (but one is requir<br>yellow bar instru-<br>se your project<br>a list<br>can only make<br>ct for which you<br>prised  | BioEscalator<br>vord   Settings   Sign out<br>red for Meeting Room<br>ucts you to<br>from a drop-<br>a booking for a<br>u are |  |
| Facilities       Calendars       Temple         Calendars       Temple         Calendars       Temple         Calendars       Temple         Calendars       Temple         Calendars       Temple         Calendars       Temple         Calendars       Temple         Calendars       Temple         Calendars       Temple         Calendars       Temple         M       T       W       T       F       S       S         28       29       30       1       2       3       4       5       6       7       8       9       10       11         12       13       14       15       16       17       18       4         19       20       21       22       23       24       25       26       27       28       29       30       31       1         2       3       4       5       6       7       8       4         V       Resources       V       N       N       N       4       5       6       7       8       4         Meeting Room 1       V <t< th=""><th>ates Bo</th><th>okings Projects<br/>eek 50 Projects<br/>New Booking<br/>Resource<br/>Owner<br/>Title<br/>Project<br/>Status<br/>From<br/>To<br/>Description of set-<br/>up</th><th>Calj<br/>Versio<br/>Search Admin Help<br/>oday Refresh Printable Vie<br/>Meeting Room 1<br/>Reception (Reception Temp)<br/>Type to select a value<br/>Best Possible ~<br/>12 Dec 2022 10:30<br/>12 Dec 2022 11:30</th><th>Dendo<br/>n 10.1.32</th><th>Meeting Rooms   R<br/>No project has been so<br/>1)<br/>m 1 Mee The y<br/>choose<br/>down<br/>You o<br/>project<br/>autho</th><th>Reception   <u>Change Passw</u><br/>elected (but one is requir<br/>yellow bar instru-<br/>se your project<br/>n list<br/>can only make<br/>ct for which you<br/>prised</th><th>BioEscalator<br/>vord   Settings   Sign out<br/>red for Meeting Room<br/>ucts you to<br/>from a drop-<br/>a booking for a<br/>u are</th></t<>                                                                                                    | ates Bo                                                                         | okings Projects<br>eek 50 Projects<br>New Booking<br>Resource<br>Owner<br>Title<br>Project<br>Status<br>From<br>To<br>Description of set-<br>up                                                                                  | Calj<br>Versio<br>Search Admin Help<br>oday Refresh Printable Vie<br>Meeting Room 1<br>Reception (Reception Temp)<br>Type to select a value<br>Best Possible ~<br>12 Dec 2022 10:30<br>12 Dec 2022 11:30                                                                              | Dendo<br>n 10.1.32                                                                                                  | Meeting Rooms   R<br>No project has been so<br>1)<br>m 1 Mee The y<br>choose<br>down<br>You o<br>project<br>autho | Reception   <u>Change Passw</u><br>elected (but one is requir<br>yellow bar instru-<br>se your project<br>n list<br>can only make<br>ct for which you<br>prised  | BioEscalator<br>vord   Settings   Sign out<br>red for Meeting Room<br>ucts you to<br>from a drop-<br>a booking for a<br>u are |  |
| Facilities       Calendars       Temple         Calpendo       Calendars       Temple         Calpendo       Calendars       Temple         Calpendo       Calendars       Temple         Calpendo       Calendars       Temple         Calpendo       Calendars       Temple         Calpendo       Calendars       Temple         Calpendo       Calendars       Temple         M T       W       T       F       S         S28       29       30       1       2       3       4       5         5       6       7       8       9       10       11       12       13       14       15       16       17       18       19       20       21       22       23       24       25       26       27       28       29       30       31       1       2       3       4       5       6       7       8       1         2       3       4       5       6       7       8       1       2       3       4       5       6       7       8         Y Resources       Y       Y       Meeting Room 2       Y                                                                                                    | ates Bo                                                                         | okings Projects<br>eek 50 Tr<br>New Booking<br>Resource<br>Owner<br>Title<br>Project<br>Status<br>From<br>To<br>Description of set-<br>up                                                                                        | Calj<br>Versio<br>Search Admin Help<br>oday Refresh Printable Vie<br>Meeting Room 1<br>Reception (Reception Temp)<br>Type to select a value<br>Best Possible V<br>12 Dec 2022 10:30<br>12 Dec 2022 11:30                                                                              | Dendo<br>n 10.1.32                                                                                                  | Meeting Rooms   R<br>No project has been so<br>1)<br>m 1 Mee The y<br>choose<br>down<br>You o<br>proje<br>autho   | Reception   <u>Change Passw</u><br>elected (but one is require<br>yellow bar instru-<br>se your project<br>a list<br>can only make<br>ct for which you<br>prised | BioEscalator<br>vord   Settings   Sign out<br>red for Meeting Room<br>ucts you to<br>from a drop-<br>a booking for a<br>u are |  |
| Calendars       Temple         Calendars       Temple         Calendars       Temple         Calendars       Temple         Calendars       Temple         Calendars       Temple         Calendars       Temple         Calendars       Temple         M       Calendars       Temple         M       Temple         M       T       S         M       T       S         S       S         S       S         S       S         S       S         S       S         S       S         S       S         S       S         S       S         S       S         S <t< th=""><th>ates Bo</th><th>okings Projects<br/>eek 50 &gt; &gt; To<br/>New Booking<br/>Resource<br/>Owner<br/>Title<br/>Project<br/>Status<br/>From<br/>To<br/>Description of set-<br/>up</th><th>Cal<br/>Versio</th><th>Dendo<br/>n 10.1.32</th><th>Maeting Rooms   R<br/>No project has been se<br/>1)<br/>m1 Mee The y<br/>choose<br/>down<br/>You o<br/>proje<br/>autho</th><th>elected (but one is require<br/>yellow bar instru-<br/>se your project<br/>a list<br/>can only make<br/>ct for which you<br/>prised</th><th>BioEscalator<br/>vord   Settings   Sign_out<br/>red for Meeting Room<br/>ucts you to<br/>from a drop-<br/>a booking for a<br/>u are</th></t<>                                                                                                    | ates Bo                                                                         | okings Projects<br>eek 50 > > To<br>New Booking<br>Resource<br>Owner<br>Title<br>Project<br>Status<br>From<br>To<br>Description of set-<br>up                                                                                    | Cal<br>Versio                                                                                                    | Dendo<br>n 10.1.32                                                                                                  | Maeting Rooms   R<br>No project has been se<br>1)<br>m1 Mee The y<br>choose<br>down<br>You o<br>proje<br>autho    | elected (but one is require<br>yellow bar instru-<br>se your project<br>a list<br>can only make<br>ct for which you<br>prised                                    | BioEscalator<br>vord   Settings   Sign_out<br>red for Meeting Room<br>ucts you to<br>from a drop-<br>a booking for a<br>u are |  |
| Facilities       Calendars       Temple         Calpendo       Calendars       Temple         Calpendo       Calendars       Temple         Calpendo       Calendars       Temple         Calpendo       Calendars       Temple         Calpendo       Calendars       Temple         Calpendo       Calendars       Temple         Calpendo       Calendars       Temple         Calpendo       Calendars       Temple         Calpendo       Calendars       Temple         Calpendo       Calendo       Calendo         Calpendo       Calendo       Calendo         Calpendo       Calendo       Calendo         Calpendo       Calendo       Calendo       Calendo         Calpendo       Calpendo       Calendo       Calendo         Calpendo       Calpendo       Calendo       Calendo       Calendo         Calpendo       Calpendo       Calendo       Calendo       Calendo       Calendo         Calpendo       Calendo       Calendo       Calendo       Calendo       Calendo       Calendo         Calpendo       Calendo       Calendo       Calendo       Calendo       Calendo       Calend                                                                                                    | ates Bo                                                                         | okings Projects<br>eek 50 Projects<br>New Booking<br>Resource<br>Owner<br>Title<br>Project<br>Status<br>From<br>To<br>Description of set-<br>up                                                                                  | Calj<br>Versio<br>Search Admin Help<br>oday Refresh Printable Vie<br>Meeting Room 1<br>Reception (Reception Temp)<br>Type to select a value<br>Best Possible V<br>12 Dec 2022 10:30<br>12 Dec 2022 11:30                                                                              | Dendo<br>n 10.1.32                                                                                                  | Meeting Rooms   R<br>No project has been se<br>1)<br>m 1 Mee The y<br>choose<br>down<br>You o<br>project<br>autho | Reception   <u>Change Passw</u><br>elected (but one is requir<br>yellow bar instru-<br>se your project<br>n list<br>can only make<br>ct for which you<br>prised  | BioEscalator<br>vord   Settings   Sign out<br>red for Meeting Room<br>ucts you to<br>from a drop-<br>a booking for a<br>u are |  |
| Facilities       Calendars       Templates         Facilities       Calendars       Templates         Calendars       Templates       Templates                                                                                                    | ates Bo                                                                         | okings Projects<br>eek 50  New Booking<br>Resource<br>Owner<br>Title<br>Project<br>Status<br>From<br>To<br>Description of set-<br>up<br>Repeat<br>Reminders<br>Rooms To Book                                                     | Calj<br>Versio<br>Search Admin Help<br>Dday Refresh Printable Vie<br>Meeting Room 1<br>Reception (Reception Temp)<br>Type to select a value<br>Best Possible V<br>12 Dec 2022 10:30<br>12 Dec 2022 11:30                                                                              | Dendo<br>n 10.1.32                                                                                                  | Meeting Rooms   R<br>No project has been se<br>1)<br>m 1 Mee The y<br>choose<br>down<br>You o<br>proje<br>autho   | Reception   Change Passw<br>elected (but one is require<br>yellow bar instru-<br>se your project<br>n list<br>can only make<br>ct for which you<br>prised        | BioEscalator<br>vord   Settings   Sign out<br>red for Meeting Room<br>ucts you to<br>from a drop-<br>a booking for a<br>u are |  |
| Facilities       Calendars       Temple         Calendars       Temple         Calendars       Temple         Calendars       Temple         Calendars       Temple         Calendars       Temple         Calendars       Temple         Calendars       Temple         Calendars       Temple         Calendars       Temple         Calendars       Temple         Calendars       Temple         Calendars       Temple         Status       Status                                                                                                    | ates Bo                                                                         | okings Projects<br>eek 50 Tr<br>New Booking<br>Resource<br>Owner<br>Title<br>Project<br>Status<br>From<br>To<br>Description of set-<br>up<br>Repeat<br>Reminders<br>Rooms To Book<br>Set Up                                      | Calj<br>Versio<br>Search Admin Help<br>oday Refresh Printable Vie<br>Meeting Room 1<br>Reception (Reception Temp)<br>Type to select a value<br>Best Possible V<br>12 Dec 2022 10:30<br>12 Dec 2022 11:30                                                                              | Dendo<br>n 10.1.32                                                                                                  | Meeting Rooms   R<br>No project has been so<br>1)<br>m1 Mee The y<br>choose<br>down<br>You o<br>proje<br>autho    | elected (but one is require<br>yellow bar instru-<br>se your project<br>a list<br>can only make<br>ct for which you<br>orised                                    | BioEscalator<br>and I Settings I Sign out<br>red for Meeting Room<br>ucts you to<br>from a drop-<br>a booking for a<br>u are  |  |
| Facilities       Calendars       Templates         Calendars       Templates         M       Calendars       Templates         M       T       W       T       F       S       S         X       C Dec       2022       >       >       M       T       F       S       S         X       T       W       T       F       S       S </th <th>ates Bo</th> <th>okings Projects<br/>eek 50  New Booking<br/>Resource<br/>Owner<br/>Title<br/>Project<br/>Status<br/>From<br/>To<br/>Description of set-<br/>up<br/>Repeat<br/>Reminders<br/>Rooms To Book<br/>Set Up<br/>Number Attendees<br/>Projector Required</th> <th>Calj<br/>Versio<br/>Search Admin Help<br/>Dday Refresh Printable Vie<br/>Meeting Room 1<br/>Reception (Reception Temp)<br/>Type to select a value<br/>Best Possible V<br/>12 Dec 2022 10:30<br/>12 Dec 2022 11:30<br/>12 Dec 2022 11:30</th> <th>Dendo<br/>n 10.1.32</th> <th>Meeting Rooms   R<br/>No project has been se<br/>1)<br/>m 1 Mee The y<br/>choose<br/>down<br/>You o<br/>project<br/>autho</th> <th>ecception   <u>Change Passw</u><br/>elected (but one is require<br/>yellow bar instru-<br/>se your project<br/>n list<br/>can only make<br/>ct for which you<br/>orised</th> <th>BioEscalator<br/>vord   Settings   Sign out<br/>red for Meeting Room<br/>ucts you to<br/>from a drop-<br/>a booking for a<br/>u are</th>                                                                                                    | ates Bo                                                                         | okings Projects<br>eek 50  New Booking<br>Resource<br>Owner<br>Title<br>Project<br>Status<br>From<br>To<br>Description of set-<br>up<br>Repeat<br>Reminders<br>Rooms To Book<br>Set Up<br>Number Attendees<br>Projector Required | Calj<br>Versio<br>Search Admin Help<br>Dday Refresh Printable Vie<br>Meeting Room 1<br>Reception (Reception Temp)<br>Type to select a value<br>Best Possible V<br>12 Dec 2022 10:30<br>12 Dec 2022 11:30<br>12 Dec 2022 11:30                                                         | Dendo<br>n 10.1.32                                                                                                  | Meeting Rooms   R<br>No project has been se<br>1)<br>m 1 Mee The y<br>choose<br>down<br>You o<br>project<br>autho | ecception   <u>Change Passw</u><br>elected (but one is require<br>yellow bar instru-<br>se your project<br>n list<br>can only make<br>ct for which you<br>orised | BioEscalator<br>vord   Settings   Sign out<br>red for Meeting Room<br>ucts you to<br>from a drop-<br>a booking for a<br>u are |  |
| Solution         Teacilities       Calendars       Temple         Calendars       Temple         Calendars       Temple         Calendars       Temple         Calendars       Temple         Calendars       Temple         Calendars       Temple         Calendars       Temple         Calendars       Temple         Calendars       Temple         M T       Temple         M T       Temple         M T       Temple         M T       Temple         M T       Temple         M T       Temple         M T       Temple         M T       Temple         M T       Temple         M T       Temple         M T       M T         M T       M T       Temple                                                                                                    | ates Bo<br>↓ ↓ ₩<br>09:00<br>10:00<br>11:00<br>12:00<br>13:00<br>14:00<br>15:00 | okings Projects<br>eek 50  New Booking<br>Resource<br>Owner<br>Title<br>Project<br>Status<br>From<br>To<br>Description of set-<br>up<br>Repeat<br>Reminders<br>Rooms To Book<br>Set Up<br>Number Attendees<br>Projector Required | Calj<br>Versio Search Admin Help Dday Refresh Printable Vie Meeting Room 1 Reception (Reception Temp) Type to select a value Best Possible  12 Dec 2022 10:30 12 Dec 2022 11:30 12 Dec 2022 11:30 Send reminder email This Room  0 No repeat  0 No  Create Booking Cancel Pop-tempert | pendo<br>n 10.1.32                                                                                                  | Meeting Rooms   R<br>No project has been so<br>1)<br>m1 Mee The y<br>choose<br>down<br>You o<br>proje<br>autho    | ecception   <u>Change Passw</u><br>elected (but one is require<br>yellow bar instru-<br>se your project<br>a list<br>can only make<br>ct for which you<br>orised | BioEscalator<br>and I Settings I Sign out<br>red for Meeting Room                                                             |  |

BioEscalator, Innovation Building, University of Oxford, Old Road Campus, Roosevelt Drive, Oxford, OX3 7FZ <u>reception@bioescalator.co.uk</u> | +44 (0)1865 618800 | <u>www.bioescalator.ox.ac.uk</u> | @BioEscalator

### V.2 Dec2022

#### Cancel booking

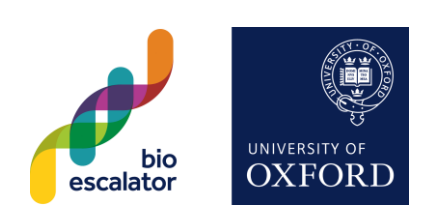

|                             | click<br>to ca   | on the booki<br>ncel    | ing you wou               | ld like                 |                  |      |                  |                             |                            |
|-----------------------------|------------------|-------------------------|---------------------------|-------------------------|------------------|------|------------------|-----------------------------|----------------------------|
| bioescalator                |                  |                         | _                         | pendo<br>Version 10.1.3 | 2                |      |                  |                             | BioEscalator               |
| Facilities Calendars Terr   | plates           | Projec                  | ts Search Adı             | nin Help                |                  | Meet | ting Rooms   Rec | eption   <u>Change Pass</u> | vord   Settings   Sign out |
| Calpendo                    |                  |                         | Today Refresh             | Printable View 💌        |                  |      |                  | Day Week Month              | Horizontal                 |
| « ( Dec 💙 2022 💙 ) »        |                  | 12                      | Tue 13/12                 | Wed 14/12               | <u>Thu 15/12</u> |      | <u>Fri 16/12</u> | <u>Sat 17/12</u>            | <u>Sun 18/12</u>           |
| MTWTFSS                     |                  | loom 1                  | View Booking 2022         | 1114.103117.0.434       |                  | ×    | eeting Room 1    | Meeting Room 1              | Meeting Room 1             |
| 28 29 30 <b>1 2 3 4</b>     | 00.00            |                         | Resource                  | Meeting Room 1          |                  |      |                  |                             | A                          |
| 5 6 7 8 9 10 11             |                  |                         | Booker                    | Reception (Reception    | n Temp)          |      |                  |                             |                            |
| <b>12</b> 13 14 15 16 17 18 | 00.00            |                         | Link                      |                         |                  |      |                  |                             |                            |
| 19 20 21 22 23 24 25        | 05.00            |                         | Owner                     | PaulB (Paul Beerling    | )                |      |                  |                             |                            |
| 26 27 28 29 30 31 1         |                  |                         | Title                     |                         |                  |      |                  |                             |                            |
| 2 3 4 5 6 7 8               | 10:00 —          |                         | Project                   | RECEP (Receptionis      | ts)              |      |                  |                             |                            |
|                             |                  |                         | Status                    | Approved                |                  |      |                  |                             |                            |
| ▼ Resources                 | F                | RECEP - Reception       | From                      | 12 Dec 2022 10:30       | All day          |      |                  |                             |                            |
| Meeting Room 1              | 11:00 10         | :30 - 11:30             | lo<br>Description of each | 12 Dec 2022 11.30 0     |                  | _    |                  |                             |                            |
| Meeting Room 2              |                  |                         | Uescription of set-<br>up |                         |                  |      |                  |                             |                            |
| Red Ground Floor            | 12:00            |                         |                           |                         |                  |      |                  |                             |                            |
| Pod First Floor             |                  |                         |                           |                         |                  |      |                  |                             |                            |
| Bookmarke                   |                  |                         |                           |                         |                  |      |                  |                             |                            |
|                             | 13:00 —          |                         | Popoat                    | No repeat               |                  |      |                  |                             |                            |
| Templates                   |                  |                         | Reminders                 | Sond romindor or        | nail             |      |                  |                             |                            |
| · Templatee                 | 14:00            |                         | History                   | Version 2               | nan              |      |                  |                             |                            |
| ► Status                    | 14.00            |                         | motory                    | Created 14 Nov 202      | 2 10:31:17       |      |                  |                             |                            |
|                             |                  |                         |                           | Modified 14 Nov 202     | 2 10:31:18       |      |                  |                             |                            |
| Filter                      | 15:00            |                         | Booking Cost              | 38.5                    |                  |      |                  |                             |                            |
|                             |                  |                         | Rooms To Book             | This Room               |                  |      |                  |                             |                            |
|                             |                  |                         | Set Up                    |                         |                  |      |                  |                             |                            |
|                             | 16:00            |                         | Number Attendees          | 0                       |                  |      |                  |                             |                            |
|                             |                  |                         | Projector Required        | No                      |                  |      |                  |                             |                            |
|                             | 17:00            |                         | Parent Booking            | No booking selected     |                  |      |                  |                             |                            |
|                             |                  |                         | C                         | ancel Booking Canc      | el Pop-up        |      |                  |                             |                            |
|                             | 18:00            |                         |                           |                         |                  |      |                  |                             |                            |
|                             |                  |                         | liter of the state        |                         |                  |      |                  |                             |                            |
|                             | Click            | Cancel Boo              | oking to can              | cel.                    |                  |      |                  |                             |                            |
|                             | It will<br>cance | then ask yo<br>ellation | u to provide              | a reason for            | the              |      |                  |                             |                            |